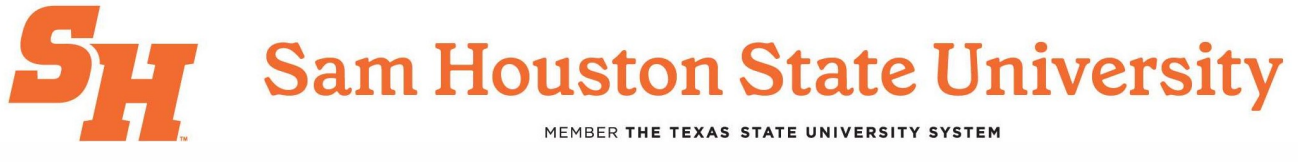

# Guide to Waitlisting a Course and Checking Waitlist Position

### Adding Yourself to a Waitlist

1. Click on Register for Classes.

|             | Register for Classes<br>Search and register for your classes. You can also view and manage your schedule. | ]                  |
|-------------|----------------------------------------------------------------------------------------------------|--------------------|
| tese plans. | Browse Classes<br>Looking for classes? In this section you can browse classes you find interesting.       |                    |
|             | Browse Course Catalog<br>Look up basic course information like subject, course and description.           |                    |
| Tango       | Cre                                                                                                    | ated with Tango.us |

2. Click on Select a term.

| <b>H</b> Sam Houston State Univers             |                       |
|------------------------------------------------|-----------------------|
| Schort - Term                                  |                       |
|                                                |                       |
| Terms Open for Registration<br>Select a term v |                       |
| Tango                                          | Created with Tango.us |

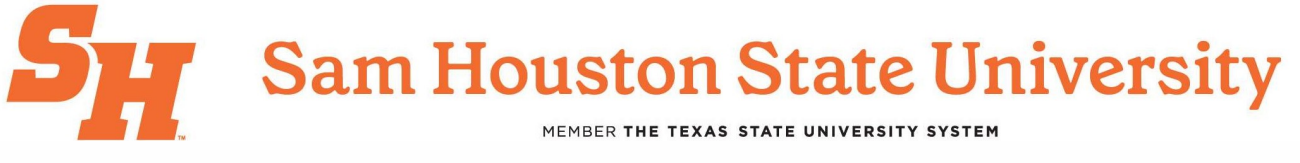

3. Click on the term you are attempting to register for.

| elect a Term                |                   |
|-----------------------------|-------------------|
| Terms Open for Registration |                   |
| Summer 2025                 |                   |
| Fall 2025                   |                   |
| Summer 2025                 |                   |
| Spring 2025                 |                   |
|                             |                   |
|                             |                   |
|                             |                   |
| ngo                         | Created with Tang |

4. Click on Continue.

| Select a Term               |                       |
|-----------------------------|-----------------------|
| Terms Open for Registration |                       |
| Summer 2025                 |                       |
|                             |                       |
|                             |                       |
| Tango                       | Created with Tango.us |

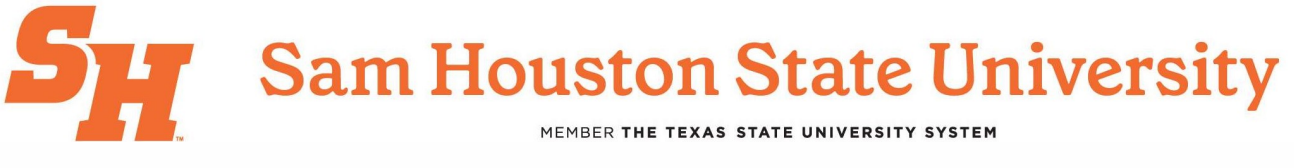

5. Click on Subject.

| I | Find Classes                      | Enter CRNs    | Schedu     | le and Options |      |                       |
|---|-----------------------------------|---------------|------------|----------------|------|-----------------------|
|   | Enter Your Sea<br>Term: Summer 20 | arch Criteria | •          |                |      |                       |
|   |                                   |               | Subject    |                | <br> |                       |
|   |                                   | Cours         | e Number   |                |      |                       |
|   |                                   | Instructiona  | I Methods  |                |      |                       |
|   |                                   | Pa            | rt Of Term |                |      |                       |
| 7 | ango                              |               |            | ·              |      | Created with Tango.us |

6. Begin typing in the subject for your course.

| Student • Registration •       | Select a Term • Register for Classes |                       |  |  |  |  |  |
|--------------------------------|--------------------------------------|-----------------------|--|--|--|--|--|
| Register for Classes           |                                      |                       |  |  |  |  |  |
| Find Classes Enter CRNs Schedu | e and Options                        |                       |  |  |  |  |  |
| Enter Your Search Criteria     |                                      |                       |  |  |  |  |  |
| Term: Summer 2025              |                                      |                       |  |  |  |  |  |
|                                |                                      |                       |  |  |  |  |  |
| Subject                        | pol 🕺                                |                       |  |  |  |  |  |
| Course Number                  | Course Number Accounting Accounting  |                       |  |  |  |  |  |
| Instructional Methods          |                                      |                       |  |  |  |  |  |
| Part Of Term                   | Agricultural Communications          |                       |  |  |  |  |  |
| T dit Of Tellin                | Agricultural Engineering Techn       |                       |  |  |  |  |  |
| Keyword                        |                                      |                       |  |  |  |  |  |
| Attribute                      |                                      |                       |  |  |  |  |  |
| Tango                          | '                                    | Created with Tango.us |  |  |  |  |  |

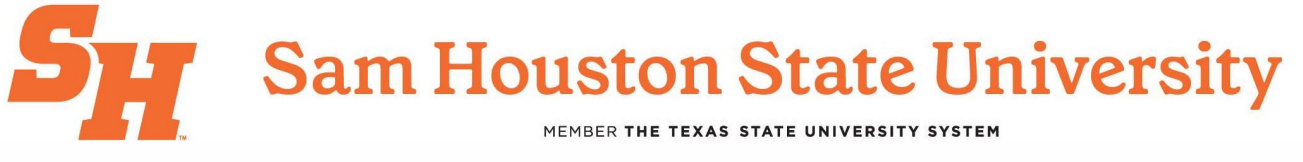

7. Click on the subject for your course.

| Student • Registration • Select a Term • Register for Classes |                       |  |  |  |  |  |  |  |
|---------------------------------------------------------------|-----------------------|--|--|--|--|--|--|--|
| Register for Classes                                          |                       |  |  |  |  |  |  |  |
| Find Classes Enter CRNs Schedule and Options                  |                       |  |  |  |  |  |  |  |
| Enter Your Search Criteria 0<br>Term: Summer 2025             |                       |  |  |  |  |  |  |  |
| Subject pol                                                   |                       |  |  |  |  |  |  |  |
| Course Number Political Science                               |                       |  |  |  |  |  |  |  |
| Instructional Methods                                         |                       |  |  |  |  |  |  |  |
| Part Of Term                                                  |                       |  |  |  |  |  |  |  |
| Keyword                                                       |                       |  |  |  |  |  |  |  |
| Attribute                                                     |                       |  |  |  |  |  |  |  |
|                                                               |                       |  |  |  |  |  |  |  |
| Tango                                                         | Created with Tango.us |  |  |  |  |  |  |  |

8. Type in the course number for your course.

| Find Classes Enter CRNs Schedu                     | le and Options                                                                      |
|----------------------------------------------------|-------------------------------------------------------------------------------------|
| Enter Your Search Criteria ()<br>Term: Summer 2025 |                                                                                     |
| Subject                                            | × Political Science                                                                 |
| Course Number                                      | 2306 These special characters<br>are ignored: *^!@\$#&?[]()<br> . The % is allowed. |
| Instructional Methods                              |                                                                                     |
| Part Of Term                                       |                                                                                     |
| Keyword                                            |                                                                                     |
| Tango                                              | Created with Tango.us                                                               |

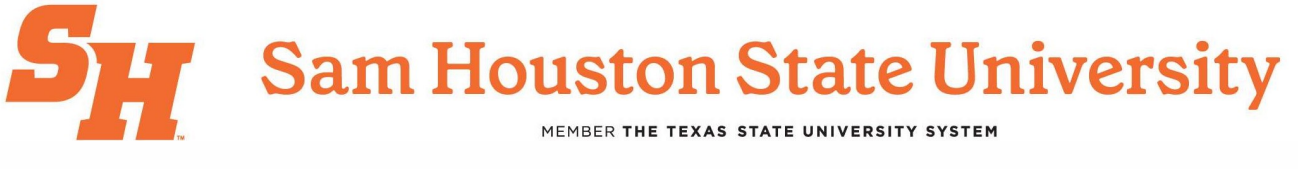

9. Click on Search.

|       | Part Of Term |                     |                          |
|-------|--------------|---------------------|--------------------------|
|       | Keyword      |                     |                          |
|       | Attribute    |                     |                          |
|       |              | Search <u>Clear</u> | ► <u>Advanced Search</u> |
| Tango |              |                     | Created with Tango.us    |

10. Click on Add next to the section you would like to waitlist for.

|                          |        |                                            |                                                                      |                 | Search       | Again  |
|--------------------------|--------|--------------------------------------------|----------------------------------------------------------------------|-----------------|--------------|--------|
|                          | Campus | Status                                     | Attribute                                                            | Linked Sections | Add          | ☆.     |
| pe: Online On Demand Bui | Main   | <b>FULL:</b> 0 of 2<br><b>999</b> of 999 w | 14 Core VII - Govt/Pol Sci<br>Distance Learning<br>Online On Demand  |                 | Add          |        |
| pe: Online On Demand Bui | Main   | 17 of 20 seats re<br>999 of 999 waitli     | 14 Core VII - Gov't/Pol Sci<br>Distance Learning<br>Online On Demand |                 | Add          |        |
| Tanao                    |        | 13 of 20 seats re                          | 14 Core VII - Govt/Pol Sci<br>Distance Learning                      |                 | Created with | Tangou |

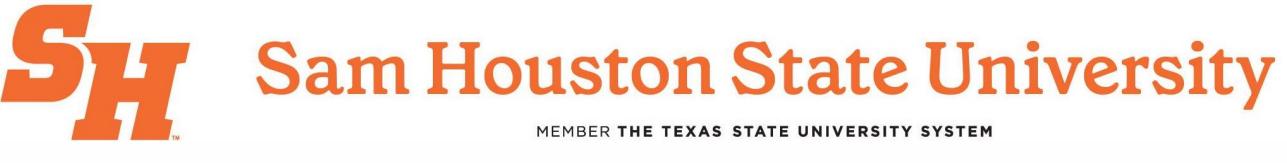

### 11. Click on \*\*Web Registered\*\*.

| ] - Type: Online On Demand Bui Main   |                  | 17 of 20 sea<br>999 of 999 v | ats re<br>waitli            | 14 Core VII - Gov't/Pol Sci<br>Distance Learning<br>Online On Demand |       |                |         |  | Add          |               |       |
|---------------------------------------|------------------|------------------------------|-----------------------------|----------------------------------------------------------------------|-------|----------------|---------|--|--------------|---------------|-------|
|                                       |                  |                              | 14 Core VII - Gov't/Pol Sci |                                                                      |       |                |         |  | Ŧ            |               |       |
| • • • • • • • • • • • • • • • • • • • |                  |                              |                             |                                                                      |       |                | _       |  |              |               |       |
| -                                     | Title            | Detai                        | Is                          | Hours                                                                | CRN   | Schedule Type  | Status  |  | Action       |               | \$.   |
|                                       | Texas Government | POLS                         | 2306, 01                    | 3                                                                    | 40157 | Online Lecture | Pending |  | **Web Regist | ered**        |       |
|                                       |                  |                              |                             |                                                                      |       |                |         |  |              |               |       |
| 7                                     | ango             |                              |                             |                                                                      |       |                |         |  | Crea         | ated with Tan | go.us |

#### 12. Click on Waitlisted.

|          | .,,                             |                     | 999 of 999    | waitli | Online On | Demand              |         |                                                                 |      |
|----------|---------------------------------|---------------------|---------------|--------|-----------|---------------------|---------|-----------------------------------------------------------------|------|
|          |                                 |                     |               |        | 14 Core V | /II - Gov't/Pol Sci |         |                                                                 | -    |
|          | Summary                         |                     |               | _      |           |                     |         |                                                                 |      |
|          | Title                           | Detai               | ls            | Hours  | CRN       | Schedule Type       | Status  | Action                                                          | ₩.   |
|          | Texas Government                | POLS                | 2306, 01      | 3      | 40157     | Online Lecture      | Pending | **Web Registered** *   **Web Registered** *   Remove Waitlisted |      |
| -<br>Tai | Total Hours   Registered: 0   I | Billing: 0   CEU: 0 | Min: 0   Max: | 0      |           |                     |         | Created with Tango                                              | o.us |

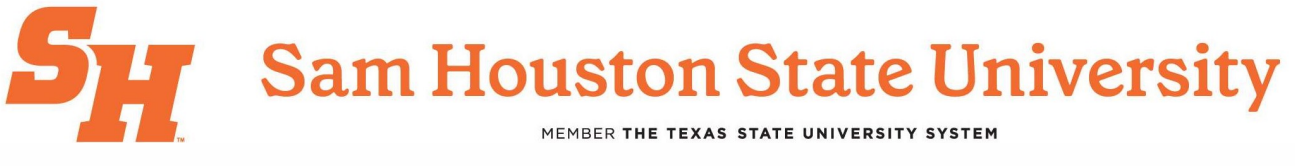

#### 13. Click on Submit.

| Hours | CRN   | Schedule Type  | Status  | Action     |                   | \$.   |
|-------|-------|----------------|---------|------------|-------------------|-------|
|       | 40157 | Online Lecture | Pending | Waitlisted | ¥                 |       |
|       |       |                |         |            |                   |       |
|       |       |                |         |            |                   |       |
|       |       |                |         |            |                   |       |
|       |       |                |         |            |                   |       |
|       |       |                |         |            |                   |       |
|       |       |                |         |            |                   |       |
| Tang  | 10-   |                |         |            | Created with Tang | go.us |

### How to Check Your Spot on a Waitlist

#### 14. Click on Schedule Details

|          | 1100                               | ogeloor pocoripue | 000100110 | 000000 |           | 0     | 101111 |                        | mooning minoo             |                            | oumpe |
|----------|------------------------------------|-------------------|-----------|--------|-----------|-------|--------|------------------------|---------------------------|----------------------------|-------|
| Ċ        | Texas Government<br>Online Lecture | Political Scie    | 2306      | 01     | 3         | 40157 | Summ   | Brown, Jonathan (Prim  | SMTWTFS -                 | Type: Online On Demand Bui | Main  |
| ]        | Texas Government<br>Online Lecture | Political Scie    | 2306      | 02     | 3         | 40158 | Summ   | Brown, Jonathan (Prima | SMTWTFS -                 | Type: Online On Demand Bui | Main  |
| <b>1</b> | Schedule Details                   |                   |           |        |           |       |        |                        |                           |                            |       |
| Class    | Schedule for Summer 2025           |                   |           |        |           |       |        |                        |                           | Title                      | De    |
| 6        | Sunday                             | Monday            | Tuesda    | y V    | Vednesday | Thu   | rsday  | Friday                 | Saturday Texas Government |                            | PO    |
| 7        | am                                 |                   |           |        |           |       |        |                        |                           | -                          |       |
| 8        | am                                 |                   |           |        |           |       |        |                        |                           | •                          |       |
| 0        |                                    |                   |           |        |           |       |        |                        |                           | 1                          |       |
| Ta       | Tango Created with Tango.us        |                   |           |        |           |       |        |                        |                           |                            |       |

Sam Houston State University MEMBER THE TEXAS STATE UNIVERSITY SYSTEM

## Office of the Registrar

### 15. Click on Expand to show more information.

|                                                                                                    | Texas Government<br>Online Lecture | Political Scie | 2306 | 02 | 3 | 40158 | Summ | <u>Brown, Jonathan</u> (Prima | SMTWTFS |  |
|----------------------------------------------------------------------------------------------------|------------------------------------|----------------|------|----|---|-------|------|-------------------------------|---------|--|
|                                                                                                    | Schedule                           |                |      |    |   |       |      |                               |         |  |
| Class Schedule for Summer 2025   rexas Government   Political Science 2306 Section 01   Class Begin: 05/29/2025   Class End: 06/30/2025   Waitlisted   Hours: 0   Level: Undergraduate   Campus: Main   Schedule Type: Online Lecture   Instructional Method: Internet   Grade Mode: Standard Letter-Undergraduate   Waitlist Position: 1   Notification Expires: None |                                    |                |      |    |   |       |      |                               |         |  |
| 05/29/2025 - 06/30/2025 SMTWTFS - Type: Online On Demand Location: Main Building: ONLINE Room: ONLN<br>Instructor: Brown, Jonathan (Primary)<br>CRN: 40157                                                                                                    |                                    |                |      |    |   |       |      |                               |         |  |
|                                                                                                    |                                    |                |      |    |   |       |      |                               |         |  |
| Ta                                                                                                    | Tango Created with Tango.us        |                |      |    |   |       |      |                               |         |  |